### Sun Blade X3-2B (旧 Sun Blade X6270 M3) Oracle<sup>®</sup> VM サーバーインストールガイド

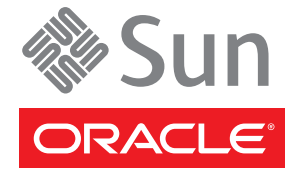

Part No: E36238-01 2012 年 7 月 Copyright © 2012, Oracle and/or its affiliates. All rights reserved.

このソフトウェアおよび関連ドキュメントの使用と開示は、ライセンス契約の制約条件に従うものとし、知的財産に関する法律により保護されて います。ライセンス契約で明示的に許諾されている場合もしくは法律によって認められている場合を除き、形式、手段に関係なく、いかなる部分 も使用、複写、複製、翻訳、放送、修正、ライセンス供与、送信、配布、発表、実行、公開または表示することはできません。このソフトウェア のリバース・エンジニアリング、逆アセンブル、逆コンパイルは互換性のために法律によって規定されている場合を除き、禁止されています。

ここに記載された情報は予告なしに変更される場合があります。また、誤りが無いことの保証はいたしかねます。誤りを見つけた場合は、オラク ル社までご連絡ください。

このソフトウェアまたは関連ドキュメントを、米国政府機関もしくは米国政府機関に代わってこのソフトウェアまたは関連ドキュメントをライセンスされた者に提供する場合は、次の通知が適用されます。

#### U.S. GOVERNMENT END USERS:

Oracle programs, including any operating system, integrated software, any programs installed on the hardware, and/or documentation, delivered to U.S. Government end users are "commercial computer software" pursuant to the applicable Federal Acquisition Regulation and agency-specific supplemental regulations. As such, use, duplication, disclosure, modification, and adaptation of the programs, including any operating system, integrated software, any programs installed on the hardware, and/or documentation, shall be subject to license terms and license restrictions applicable to the programs. No other rights are granted to the U.S. Government.

このソフトウェアもしくはハードウェアは様々な情報管理アプリケーションでの一般的な使用のために開発されたものです。このソフトウェアも しくはハードウェアは、危険が伴うアプリケーション(人的傷害を発生させる可能性があるアプリケーションを含む)への用途を目的として開発 されていません。このソフトウェアもしくはハードウェアを危険が伴うアプリケーションで使用する際、安全に使用するために、適切な安全装 置、パックアップ、冗長性(redundancy)、その他の対策を講じることは使用者の責任となります。このソフトウェアもしくはハードウェアを危 険が伴うアプリケーションで使用したことに起因して損害が発生しても、オラクル社およびその関連会社は一切の責任を負いかねます。

OracleおよびJavaはOracle Corporationおよびその関連企業の登録商標です。その他の名称は、それぞれの所有者の商標または登録商標です。

Intel、Intel Xeonは、Intel Corporationの商標または登録商標です。すべてのSPARCの商標はライセンスをもとに使用し、SPARC International, Inc.の商標または登録商標です。AMD、Opteron、AMDロゴ、AMD Opteronロゴは、Advanced Micro Devices, Inc.の商標または登録商標です。す。UNIXは、The Open Groupの登録商標です。

このソフトウェアまたはハードウェア、そしてドキュメントは、第三者のコンテンツ、製品、サービスへのアクセス、あるいはそれらに関する情 報を提供することがあります。オラクル社およびその関連会社は、第三者のコンテンツ、製品、サービスに関して一切の責任を負わず、いかなる 保証もいたしません。オラクル社およびその関連会社は、第三者のコンテンツ、製品、サービスへのアクセスまたは使用によって損失、費用、あ るいは損害が発生しても一切の責任を負いかねます。

## 目次

| このドキュメントの使用法                                         | 5  |
|------------------------------------------------------|----|
| Sun Blade X3-2B モデル名の変更                              | 5  |
| 最新のファームウェアおよびソフトウェアの取得                               | 5  |
| ドキュメントとフィードバック                                       | 6  |
| このドキュメントについて                                         | 6  |
| サポートおよびトレーニング                                        | 6  |
| 寄稿者                                                  | 7  |
| 変更履歴                                                 | 7  |
| Sun Blade X3-2B Oracle VM インストールガイドについて              | 9  |
| Oracle VM ソフトウェアのインストールについて                          | 11 |
| Oracle VM インストールタスク表                                 | 11 |
| Oracle VM の概要                                        | 12 |
| Oracle VM のインストールオプション                               | 13 |
| Oracle System Assistant                              | 14 |
| Oracle VM Server インストールの準備                           | 17 |
| インストール環境の準備                                          | 17 |
| 仮想ディスクの作成およびブートディスクの設定                               | 19 |
| BIOS モードの設定                                          | 19 |
| Oracle VM Server のインストール                             |    |
| Oracle VM Server をインストールする (Oracle System Assistant) |    |
| Oracle VM Server のインストール (手動)                        | 25 |
| Oracle VM インストールの完了                                  |    |
| サーバーシステムツールにアクセスする                                   | 31 |
| すべての Oracle VM ドライバをインストールする                         | 32 |
| 個々の Oracle VM ドライバをインストールする                          | 33 |
| Oracle VM リソースの作成と管理                                 |    |
| サーバーファームウェアとソフトウェアの入手                                | 35 |
| ファームウェアとソフトウェアのアップデート                                | 35 |

| ファームウェアおよびソフトウェア入手のオプション |  |
|--------------------------|--|
| 入手可能なソフトウェアリリースパッケージ     |  |
| ファームウェアとソフトウェアの入手        |  |
| アップデートのインストール            |  |
|                          |  |

| 索 | 弜 | 4 | 5 |
|---|---|---|---|
|   |   |   |   |

## このドキュメントの使用法

このセクションでは、システムの最新のファームウェアとソフトウェア、ドキュメ ントとフィードバック、およびドキュメント変更履歴の入手方法を説明します。

- 5ページの「Sun Blade X3-2B モデル名の変更」
- 5ページの「最新のファームウェアおよびソフトウェアの取得」
- 6ページの「ドキュメントとフィードバック」
- 6ページの「このドキュメントについて」
- 6ページの「サポートおよびトレーニング」
- 7ページの「寄稿者」
- 7ページの「変更履歴」

## Sun Blade X3-2B モデル名の変更

Sun Blade X3-2B の旧称は Sun Blade X3-2B です。この名前がまだソフトウェアに表示 されている場合があります。名前の変更は、システム機能の変更を示すものではあ りません。

新名称の意味は次のとおりです:

- Xは、x86製品であることを意味します。
- 最初の数字3は、サーバーの世代を意味します。
- 2番目の数字2は、プロセッサの数を意味します。
- アルファベットBは、ブレードサーバー製品であることを意味します。

## 最新のファームウェアおよびソフトウェアの取得

Oracle x86 サーバー、サーバーモジュール (ブレード)、およびブレードシャーシの ファームウェア、ドライバ、およびその他のハードウェア関連ソフトウェアは、定 期的に更新されています。

最新バージョンは次の3つのうちいずれかの方法で入手できます:

Oracle System Assistant - これは、Sun Oracle x86 サーバー用の、出荷時にインストール済みの新しいオプションです。OSA は必要なすべてのツールとドライバを備えており、ほとんどのサーバーに取り付けられている USB ドライブに格納されています。

- My Oracle Support http://support.oracle.com
- 物理メディアのリクエスト

詳細については、35ページの「サーバーファームウェアとソフトウェアの入手」を 参照してください。

## ドキュメントとフィードバック

| ドキュメント                                          | リンク                                                          |
|-------------------------------------------------|--------------------------------------------------------------|
| すべての Oracle 製品                                  | http://www.oracle.com/documentation                          |
| Sun Blade X3-2B                                 | http://www.oracle.com/<br>pls/topic/lookup?ctx=SunBladeX3-2B |
| Oracle Integrated Lights Out Manager (ILOM) 3.1 | http://www.oracle.com/<br>pls/topic/lookup?ctx=ilom31        |
| Oracle Hardware Management Pack                 | http://www.oracle.com/<br>pls/topic/lookup?ctx=ohmp          |

このドキュメントについてのフィードバックは次からお寄せください:http:// www.oracle.com/goto/docfeedback。

## このドキュメントについて

このドキュメントセットは、PDFおよびHTMLの両形式で入手できます。情報はト ピックに基づく形式(オンラインヘルプと同様)で表示されるため、章、付録、およ びセクション番号は含まれません。

特定のトピック (ハードウェア設置やプロダクトノートなど) に関するすべての情報 が含まれる PDF を生成するには、HTML ページの左上にある PDF ボタンをクリック します。

## サポートおよびトレーニング

次のWebサイトに追加のリソースがあります:

- サポート:http://support.oracle.com
- トレーニング:http://education.oracle.com

## 寄稿者

主著者: Lisa Kuder、 Ray Angelo、 Mark McGothigan、 Cynthia Chin-Lee。

寄稿者: Yi Cai、Kenny Tung、Salomon Chavez Velazquez、Daniel Silverman、Johnny Hui、Angela Vlahos、Anand Srinivasan、Darren Tran、Mark Stanton、Denise Silverman、Ralph Woodley、Mick Tabor

## 変更履歴

次の一覧はこのドキュメントセットのリリース履歴です:

- 2012年4月。初版。
- 2012年5月。SW 1.0.1 に合わせて更新。改訂版ドキュメントライブラリを再リ リース。
- 2012 年 6 月。SW 1.1 に合わせて更新。プロダクトノートとサービスマニュアルを 改訂。
- 2012年7月。サーバーモデル名の変更。全ドキュメントを改訂。

## Sun Blade X3-2B Oracle VM インストールガ イドについて

注 - 重要: Sun Blade X3-2B は以前は Sun Blade X6270 M3 サーバーモジュールという名前 でした。この名前がまだソフトウェアに表示されている場合があります。名前の変 更は、システム機能の変更を示すものではありません。

このドキュメントでは、Oracle VM Server をインストールする方法について説明しま す。次のセクションがあります:

| 説明                                  | リンク                              |
|-------------------------------------|----------------------------------|
| Oracle VM サーバーと使用可能なインストール          | 11 ページの「Oracle VM ソフトウェアのインス     |
| 方法について説明します。                        | トールについて」                         |
| インストール要件を確認し、Oracle VM ソフト          | 21 ページの「Oracle VM Server のインストール |
| ウェアを取得します。                          | 」                                |
| Oracle VM ソフトウェアのインストールを完了<br>させます。 | 31ページの「Oracle VM インストールの完了」      |
| サーバーモジュールファームウェアおよびソフ               | 35 ページの「サーバーファームウェアとソフト          |
| トウェアヘアクセスする方法を学習します。                | ウェアの入手」                          |

## Oracle VM ソフトウェアのインストールに ついて

このセクションでは、Oracle VM ソフトウェアとインストールオプションについて説 明します。

| 説明                                 | リンク                                 |
|------------------------------------|-------------------------------------|
| Oracle VM インストールタスクの概要を把握します。      | 11 ページの「Oracle VM インストールタスク<br>表」   |
| Oracle VM ソフトウェアについて説明します。         | 12ページの「Oracle VMの概要」                |
| 使用するインストール方法を決定します。                | 13 ページの「Oracle VM のインストールオプ<br>ション」 |
| Oracle System Assistant について説明します。 | 14 ページの「Oracle System Assistant」    |

## **Oracle VM** インストールタスク表

次の表に、Oracle VM ソフトウェアをインストールするための大まかな手順を示します。

| 手順 | 説明                                                     | リンク                                     |
|----|--------------------------------------------------------|-----------------------------------------|
| 1  | Oracle VM サーバーとインストールオプ                                | 12ページの「Oracle VMの概要」                    |
|    | ションについて説明します。                                          | 13 ページの「Oracle VM のインストールオプ<br>ション」     |
| 2  | Oracle VM サーバーをインストールするた<br>めにサーバーモジュールを準備します。         | 17 ページの「Oracle VM Server インストール<br>の準備」 |
| 3  | 使用可能ないずれかのオプションを用いて<br>Oracle VM ソフトウェアをインストールし<br>ます。 | 21ページの「Oracle VM Server のインス<br>トール」    |
| 4  | Oracle VM ソフトウェアの更新と Oracle<br>VM サービスの管理を行います。        | 31ページの「Oracle VM インストールの完<br>了」         |

## **Oracle VM**の概要

Oracle VM は、ユーザーが仮想マシン (VM) を作成して管理できる仮想化環境プ ラットフォームです。これらの仮想マシンは同じ物理サーバーに存在しますが、独 立した物理サーバーのように動作します。Oracle VM で作成された各仮想マシン は、それぞれ自分自身の仮想 CPU、オペレーティングシステム、ネットワークイン タフェース、およびストレージを備えています。

ご購入のサーバーは、Oracle VM バージョン 3.0 以上で使用できます。サポートされ ているオペレーティングシステムの最新のリストについては、サーバーの『Sun Blade X3-2B (旧 Sun Blade X6270 M3) プロダクトノート』を参照してください。

注-Oracle VMのインストール済みバージョンを購入した場合は、サーバーのインストールガイドに示された手順に従ってインストール済みソフトウェアを構成してください。

Oracle VM には次のコンポーネントが含まれています:

- Oracle VM Server: 仮想マシンと Oracle VM エージェントの実行に使用する Xen ハ イパーバイザをベースとした、軽量のセキュアな仮想化環境。
- Oracle VM Agent: Oracle VM Server 上にインストールされ、Oracle VM Manager と通信し、Oracle VM Server、サーバープール、およびリソースを管理するためのWebサービス API が含まれています。
- Oracle VM Manager: 仮想マシンを作成して管理するためのユーザーインタフェースの役割を果たす Web アプリケーション。これには、仮想マシンの作成(テンプレートを含む)、ライフサイクル管理(配備、移行、および削除)、およびリソース管理(.iso ファイル、テンプレート、および共有ストレージリソース)が含まれます。

このドキュメントには、Oracle VM Manager をインストールする手順は含まれてい ません。Oracle VM Manager に関する詳細は、次を参照してください:

http://download.oracle.com/docs/cd/E20065\_01/index.htm

### サポートされているソフトウェアバージョンとアップデート

サーバーの最新情報は、『Sun Blade X3-2B (旧 Sun Blade X6270 M3) プロダクト ノート』に記載されています。プロダクトノートには、サーバーのハードウェアま たはソフトウェアの問題に関する詳細な情報が記載されています。

このドキュメントの最新バージョン、その他のサーバー固有のドキュメント、および関連ドキュメントは、次にあるサーバーモジュールドキュメントライブラリで入手できます:

http://www.oracle.com/pls/topic/lookup?ctx=SunBladeX3-2B

### 関連情報

- 13ページの「Oracle VM のインストールオプション」
- 21ページの「Oracle VM Server のインストール」

## Oracle VM のインストールオプション

Oracle VM ソフトウェアを単一のサーバーにインストールするか複数のサーバーにインストールするかを選択できます。このドキュメントの適用範囲は、サーバー1台構成へのソフトウェアのインストールです。

### 単一サーバーへのインストール方法

次の表に、単一サーバーに使用できるインストール方法を示します。各インス トール方法の手順については、21ページの「Oracle VM Server のインストール」を 参照してください。

| メディアの配布方法                                                                                                    | その他の要件                                                                                                    |
|----------------------------------------------------------------------------------------------------|----------------------------------------------------------------------------------------------------|
| ローカルでの補助付き OS インストール –<br>Oracle System Assistant を使用します。                                                                              | モニター、USB キーボードとマウス、USB デバイ<br>ス、および Oracle VM 配布メディア。詳細は、<br>14 ページの「Oracle System Assistant」を参照して<br>ください。                                                                 |
| リモートでの補助付き OS インストール –<br>Oracle System Assistant を使用します。                                                                              | リモートクライアントから OSA を起動するための<br>Oracle ILOM に対するネットワークアクセ<br>ス、Oracle VM 配布メディア(リモートクライアン<br>トからアクセス可能な DVD または ISO イ<br>メージ)。詳細は、14ページの「Oracle System<br>Assistant」を参照してください。 |
| ローカルでの CD/DVD ドライブの使用 –<br>サーバーに接続した物理 CD/DVD ドライブを<br>使用します。                                                                          | モニター、USB キーボードとマウス、USB<br>CD/DVD ドライブ、および Oracle VM 配布メ<br>ディア。                                                                                                    |
| CD/DVD ドライブまたは CD/DVD .iso イ<br>メージを使用するリモート - Oracle ILOM リ<br>モートコンソールアプリケーションを実行し<br>ているリモートシステム上でリダイレクト先<br>の物理 CD/DVD ドライブを使用します。 | ブラウザを備えたリモートシステム、接続された<br>物理 CD/DVD ドライブ、Oracle VM 配布メ<br>ディア、およびサーバーの管理ポートへのネット<br>ワークアクセス。                                                                                |
| PXEイメージ-PXEサーバーにインストール<br>されたOSイメージを使用します。                                                                                             | OSイメージがインストールされた PXE サーバー。                                                                                                    |

### 複数台サーバーインストールオプション

複数台サーバーに対するソフトウェアのインストールには、Oracle Enterprise Manager Ops Center が利用できます。Oracle Enterprise Manager Ops Center の使用方法については、次を参照してください:

http://www.oracle.com/us/products/enterprise-manager/opscenter/index.html

#### 関連情報

- 12ページの「Oracle VM の概要」
- 21ページの「Oracle VM Server のインストール」

### **Oracle System Assistant**

- 14ページの「Oracle System Assistant の概要」
- 15ページの「Oracle System Assistant OS インストールタスク」
- 15ページの「Oracle System Assistant の取得」

### **Oracle System Assistant**の概要

Oracle System Assistant は、x86 Sun Fire および Sun Blade サーバー用の単一サーバーシ ステム起動/保守ツールです。これは、Oracle の Single System Management 製品と一連 の関連ソフトウェアを統合して、サーバーを迅速かつ簡単に起動し保守できるよう にするツール群を提供します。Oracle System Assistant のコンポーネントは次のとおり です:

- Hardware Management Pack
- 起動と保守のプロビジョニングタスク (OSのインストールタスクを含む)への ユーザーインタフェースアクセス
- Oracle Linux コマンド行環境
- オペレーティングシステムが使用するドライバとツール
- サーバー固有のファームウェア
- サーバー関連ドキュメント

Oracle System Assistant は、工場出荷時にインストールされる Sun Oracle x86 サーバー向けの新しいオプションです。OSA は必要なすべてのツールとドライバを 備えており、ほとんどのサーバーに取り付けられている USB ドライブに格納されて います。

### 関連情報

- 15ページの「Oracle System Assistant OS インストールタスク」
- 15ページの「Oracle System Assistant の取得」

## **Oracle System Assistant OS** インストールタスク

Oracle System Assistant OS インストールタスクは、サポートされている OS のインス トールを支援します。OS インストールメディアを用意すれば、Oracle System Assistant が示す手順に従ってインストールプロセスを実行できます。サーバーの ハードウェア構成に基づいて、適切なドライバも取得してくれます。

OSのインストールタスクは、サーバーでサポートされているすべてのオペ レーティングシステムで利用できるわけではありません。ただし、サーバーでサ ポートされている OS をインストールすれば、Oracle System Assistant を使用して、OS ドライバに加えてすべてのファームウェアコンポーネント (BIOS、Oracle ILOM、HBA、エクスパンダ)を更新できます。

Oracle System Assistant には、ローカルまたはリモートのどちらからでもアクセスでき ます。サーバーのインストールが終了した直後の場合、Oracle System Assistant を ローカルで(サーバーの側にいながら)使用することで、サーバーを迅速かつ効率的 に起動できます。サーバーの稼働後は、すべての機能を維持しながら、Oracle System Assistant にリモートで便利にアクセスできます。

### 関連情報

- 14ページの「Oracle System Assistant の概要」
- 15ページの「Oracle System Assistant の取得」

## **Oracle System Assistant**の取得

Oracle System Assistant は、サーバーにすでにインストールされていることもありま す。サーバーに Oracle System Assistant がインストールされているかどうかを確認す る方法、または更新およびリカバリ手順の実行方法の詳細は、『Sun Blade X3-2B(旧 Sun Blade X6270 M3)管理ガイド』を参照してください。

### 関連情報

- 14ページの「Oracle System Assistantの概要」
- 15ページの「Oracle System Assistant OS インストールタスク」

## Oracle VM Server インストールの準備

ここでは、Oracle VM サーバーをインストールするためのサーバーモジュールの準備 に必要なタスクについて説明します。

| 説明                                           | リンク                                 |
|----------------------------------------------|-------------------------------------|
| ローカル、リモート、PXE インストールのため<br>の環境を準備します。        | 17ページの「インストール環境の準備」                 |
| 必要に応じて、仮想ディスクを作成し、インス<br>トール用のブートディスクを設定します。 | 19 ページの「仮想ディスクの作成およびブート<br>ディスクの設定」 |
| 必要に応じて、BIOS モードを設定します。                       | 19ページの「BIOSモードの設定」                  |

### インストール環境の準備

使用するインストール方法に一致する手順を選択します。

- 17ページの「ローカルインストールの設定」
- 18ページの「リモートインストールまたは PXE インストールの設定」

### ▼ ローカルインストールの設定

- 1 Sun Blade X3-2Bと Oracle VM ソフトウェアのプロダクトノートを確認します。
  - Sun Blade X3-2Bのドキュメントは、次のWebサイトで入手できます: http://www.oracle.com/pls/topic/lookup?ctx=SunBladeX3-2B
  - Oracle VM ソフトウェアのドキュメントは次で入手できます: http://download.oracle.com/docs/cd/E20065 01/index.htm
- 2 サーバーモジュールにOSがインストールされていないことを確認します。 サーバーモジュールにOracle VMがインストールされており、そのインストール済み バージョンを使用する場合の構成手順については、『Sun Blade X3-2B(旧 Sun Blade X6270 M3)設置ガイド』を参照してください。

- 3 http://www.oracle.com/virtualizationからOracleVMソフトウェアをダウンロードします。
- 4 ダウンロードした.isoイメージを使用して、CD/DVDを作成します。
- 5 サーバーモジュールドングルケーブルに次を接続します:
  - DVD-ROM ドライブ
  - USBキーボードとマウス
  - モニター

注-ネットワークに接続されたサーバーのオペレーティングシステムを構成する際に は、Oracle VM Server で使用されている各ネットワークインタフェースの論理名 (OS によって割り当てられる) および物理名 (MAC アドレス) の指定が必要となる場合が あります。

- 次の手順 19ページの「仮想ディスクの作成およびブートディスクの設定」
  - $21 ^{- i}$ の「Oracle VM Server のインストール」

### ▼ リモートインストールまたは PXE インストールの 設定

この手順では、ローカルサーバーとは Oracle VM Server または Oracle VM Manager が インストールされるサーバー、リモートコンソールとは Oracle ILOM Remote Console 機能を介してローカルサーバーに接続されているリモートクライアント、*PXE* サーバーとはローカルサーバーにインストールする PXE イメージがインストールさ れるサーバーを指します。

- 1 Sun Blade X3-2Bと Oracle VM ソフトウェアのリリースノートを確認します。
  - Sun Blade X3-2Bのドキュメントは、次のWebサイトで入手できます: http://www.oracle.com/pls/topic/lookup?ctx=SunBladeX3-2B
  - Oracle VM ソフトウェアのドキュメントは次で入手できます: http://download.oracle.com/docs/cd/E20065 01/index.htm
- 2 サーバーモジュールにOSがインストールされていないことを確認します。 サーバーモジュールにOracle VMがインストールされており、そのインストール済み バージョンを使用する場合の構成手順については、『Sun Blade X3-2B(旧 Sun Blade X6270 M3)設置ガイド』を参照してください。

- **3** http://www.oracle.com/virtualizationからOracleVMソフトウェアをダウンロードします。
- 4 リモートコンソールを使用する場合は、次のデバイスをリモートクライアントに接続します。PXE サーバーを使用する場合は、次をローカルサーバーに接続します:
  - DVD-ROM ドライブ (メディアからインストールする場合)
  - USBキーボードとマウス。
  - モニター。

注-ネットワークに接続されたサーバーのオペレーティングシステムを構成する際に は、Oracle VM Server で使用されている各ネットワークインタフェースの論理名 (OS によって割り当てられる) および物理名 (MACアドレス) の指定が必要となる場合が あります。

5 リモートコンソールを使用する場合は、ILOM 3.1 のドキュメントに示された手順に 従って、Oracle ILOM リモートコンソールセッションを起動します。

#### 次の手順 • 19ページの「仮想ディスクの作成およびブートディスクの設定」 • 21ページの「Oracle VM Server のインストール」

## 仮想ディスクの作成およびブートディスクの設定

Sun Storage RAID 6Gb/s SAS RAID REM HBA (SGX-SAS6-R-REM-Z) がサーバーモ ジュールに取り付けられている場合は、ESXi5ソフトウェアをインストールする前 に仮想ディスクを作成する必要があります。Sun Storage 6Gb/s SAS REM HBA (SGX-SAS6-REM-Z)が取り付けられている場合は、これを行う必要はありません。

詳細は、『Sun Blade X3-2B (旧 Sun Blade X6270 M3) 設置ガイド』の「オペレーティン グシステムをインストールするストレージデバイスの準備」を参照してください。

関連情報

21ページの「Oracle VM Server のインストール」

## ▼ BIOS モードの設定

BIOS ファームウェアは、レガシー BIOS と UEFI (Unified Extensible Firmware Interface) の両方をサポートしていますが、デフォルト設定は Legacy です。Oracle VM は、現時 点では、レガシー BIOS モードのみをサポートしています。Oracle VM では、OS をイ ンストールする前に、BIOS がレガシーモードに設定されていることを確認する必要 があります。 BIOS モードが UEFI モードに設定されている場合は、次の手順を実行してレガシーモードに設定します。

- サーバーの電源を入れます。
   コンソールに POST メッセージが表示されます。
- メッセージに注目し、プロンプトが表示されたら、F2を押して BIOS 設定ユーティリティーにアクセスします。
   BIOS 設定ユーティリティーのメイン画面が表示されます。
- BIOS 設定ユーティリティーで、左右の矢印キーを使用して「Boot」画面に移動します。
   「Boot Menu」画面が表示されます。
- 4 下矢印キーを使用して、「UEFI/BIOS Boot Mode」フィールドを選択します。
- 5 Enter キーを押し、上下の矢印キーを使用して「Legacy BIOS」を選択します。
- 6 変更を保存して BIOS 設定ユーティリティーを終了するには、F10を押します。
- 次の手順 21ページの「Oracle VM Server のインストール」

## Oracle VM Server のインストール

| 手順 | 説明                                                                | リンク                                                                |
|----|-------------------------------------------------------------------|--------------------------------------------------------------------|
| 1  | Oracle System Assistant を使用して Oracle<br>VM Server をインストールします。     | 21 ページの「Oracle VM Server をインス<br>トールする (Oracle System Assistant) 」 |
| 2  | ローカルまたはリモートのインストール方<br>法を使用して手動で Oracle VM Server をイ<br>ンストールします。 | 25 ページの「Oracle VM Server のインス<br>トール (手動)」                         |

# ▼ Oracle VM Server をインストールする (Oracle System Assistant)

Oracle System Assistant の OS インストールタスクは、サポートされているバージョン の Oracle VM Server の OS インストールを支援します。

- 始める前に
- 17ページの「Oracle VM Server インストールの準備」に説明されている手順を実行します。

次の点にも留意してください:

- ローカルインストールの場合は、プロンプトが表示されたら、接続された物理 CD/DVD-ROMドライブにインストールメディアを挿入します。
- リモートインストールの場合は、リモートコンソールシステムの CD/DVD-ROM ドライブにインストールメディアを挿入します。Oracle ILOM リモートコン ソールの「Devices」メニューから、「CD-ROM」を選択していることを確認して ください。
- ISO イメージを使用する場合は、リモートコンソールシステムから ISO イメージ にアクセスできることを確認します。Oracle ILOM リモートコンソール の「Devices」メニューから、「CD-ROM Image」を選択していることを確認して ください。
- 1 サーバーがスタンバイ電源モードになっていることを確認します。
- サーバーをブートし、モニターまたはリモートコンソール画面を注視して、プロンプトが表示されたらF9キーを押します。

3 プロンプトが表示されたらF9キーを押します。
 Oracle System Assistant のメイン画面が表示されます。

| rmation Product Name:<br>Network Serial Number:<br>dates System Type:<br>System Identifier:<br>BIOS Version:<br>Upd Version: | SUN FIRE X4170 M3<br>1118P0002Y<br>Rack Mount<br>System-Iden                             |
|----------------------------------------------------------------------------------------------------|------------------------------------------------------------------------------------------|
| Network Serial Number:<br>dates System Type:<br>System Identifier:<br>BIOS Version:<br>Updefunge                             | 1118P002Y<br>Rack Mount<br>System-Iden                                                   |
| dates System Type:<br>System Identifier:<br>BIOS Version:                                                                    | Rack Mount<br>System-Iden                                                                |
| are BIOS Version:                                                                                                    | System-Iden                                                                              |
| BIOS Version:                                                                                                    | Divotern-rotern                                                                          |
| II OM Version                                                                                                    | 17011000                                                                                 |
| II COVERENTIAL                                                                                                    | 3 1 0 0 r70581                                                                           |
| ILOM IP Address:                                                                                                    | 10 153 55 202                                                                            |
| ILOM MAC Address:                                                                                                    | 00'21'28'D5'C0'CE                                                                        |
| Host IP Address:                                                                                                    | 10 153 54 202                                                                            |
| Host MAC Address:                                                                                                    | 00:21:28:D5:C0:CA (net0)                                                                 |
|                                                                                                    |                                                                                          |
| Keyboard Language                                                                                                    |                                                                                          |
| To change your Keyboar                                                                                                    | d Language, go to the Preferences task and select the <u>Kevboard Language</u> tab.      |
| To send comments about                                                                                                    | t Oracle System Assistant, please contact <b>server-sysmgmt-feedback_ww@oracle.com</b> . |

**4** Oracle System Assistant アプリケーションを更新するには、「Get Updates」ボタンをクリックします。

注-Oracle System Assistant を更新するには、サーバーの Web アクセスが必要で す。Oracle System Assistant を初めて使用する場合は、ネットワークアクセスを設定す る必要があります。『Sun Blade X3-2B (旧 Sun Blade X6270 M3)管理ガイド』を参照し てください。

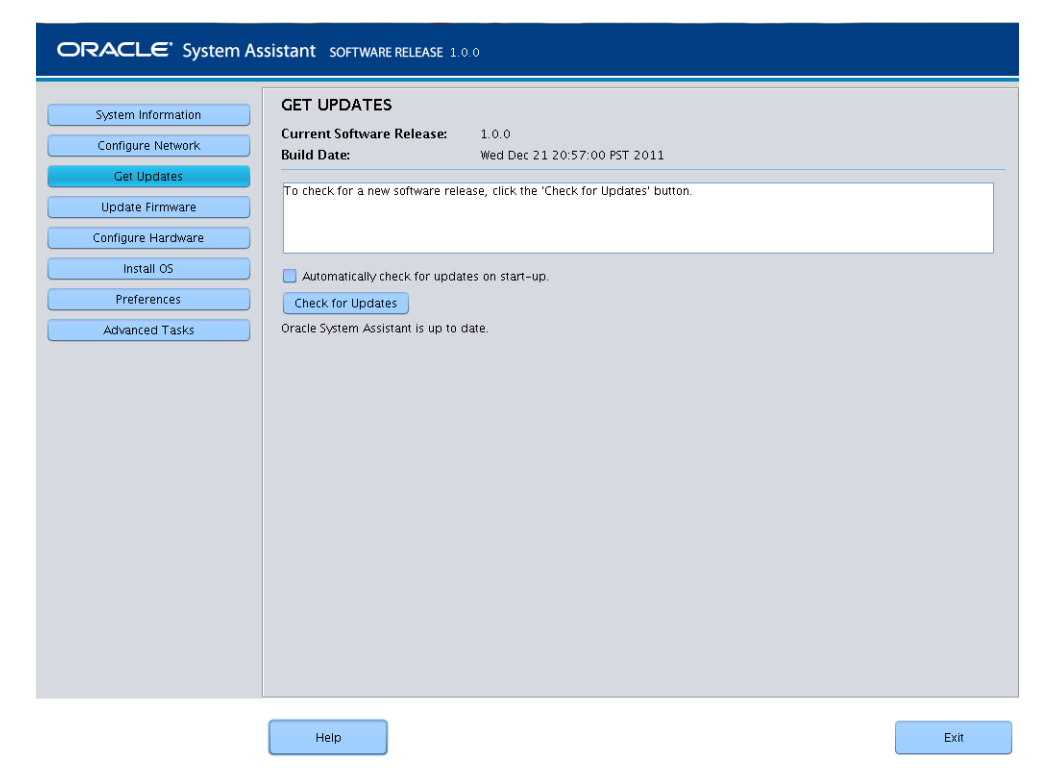

5 「Check for Updates」ボタンをクリックして、使用可能なファームウェアおよびソフトウェアの更新が存在するかどうかを確認します。
 最新のソフトウェアアップデートがシステムに適用済みの場合は、Oracle System

Assistant が最新であることを知らせるメッセージが表示されます。

6 OSをインストールするには、「Install OS」ボタンをクリックします。 「Install OS」画面が表示されます。

| System Information<br>Configure Network<br>Get Updates<br>Update Firmware<br>Configure Hardware<br>Install OS<br>Preferences<br>Advanced Tasks | INSTALL OPERATING SYSTEM Select the Operating System to Install Supported OS: Oracle YM Server 3.0.2 Current BIOS mode: Legacy BIOS Select the desired BIOS mode for booting OS: UEP ● Legacy BIOS (selected OS does not support UEF) boot) Select your install media location Insert the first CD/DVD of the OS to be installed. Click Refresh List if you have attached a new CD drive and do not see it in the CD/DVD location. CD/DVD Location: - Select from the available CD/DVDs - |  |  |
|----------------------------------------------------------------------------------------------------|----------------------------------------------------------------------------------------------------|--|--|
|                                                                                                    | Help                                                                                                    |  |  |

- 7 「Supported OS」ドロップダウンリストから特定の OS を選択します。
- 8 「Select the media location」セクションでインストールメディアの場所を指定します。

これは、OS配布メディアの場所です。

インストールにリモートコンソールを使用する場合は、「Devices」ドロップダウン メニューでリモートメディアの場所を選択します。

9 「Select boot disk」セクションで、「Boot disk」リストからブートデバイスを選択します。 これは、OS がインストールされるデバイスです。

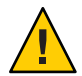

注意-データが失われます。OSのインストールによって、ディスクの内容が消去されます。選択したディスク上のデータはすべて消去されます。

10 「Install OS」をクリックします。

- プロンプトに従ってインストールを完了します。
   サーバーがブートします。
- 次の手順 必要に応じて、Oracle VM Manager をインストールします。次を参照してください http://download.oracle.com/docs/cd/E20065 01/index.htm
  - 31ページの「Oracle VM インストールの完了」

## Oracle VM Server のインストール (手動)

Oracle VM Server のインストールに Oracle System Assistant を使用しない場合 は、Oracle VM Server を手動でインストールするための次のいずれかの手順を参照し てください:

- 25ページの「ローカルまたはリモートのメディアを使用して Oracle VM Server を インストールする」
- 28ページの「PXE Server を使用した Oracle VM Server のインストール」
- ▼ ローカルまたはリモートのメディアを使用して Oracle VM Server をインストールする

始める前に 17ページの「Oracle VM Server インストールの準備」に示した手順を実行します。

Oracle VM Server 配布 CD/DVD を挿入するか(まだ挿入していない場合)、17ページの「インストール環境の準備」で選択した方法に対応する.isoイメージ配布メディアにアクセスします。

## サーバーの電源を入れるか、またはリセットします。 BIOS メッセージがコンソールに表示されます。

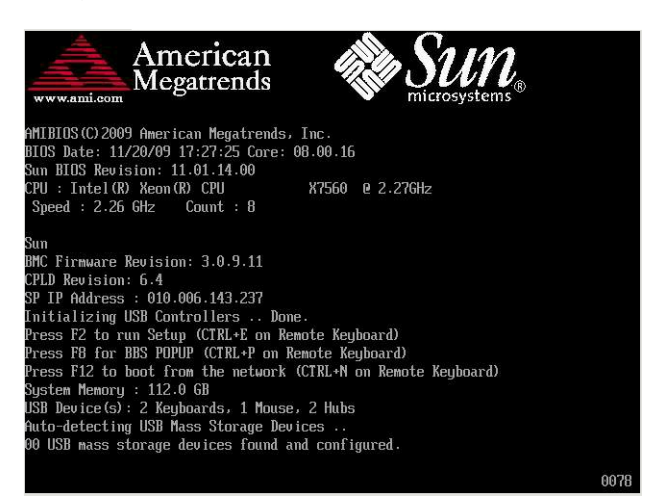

3 メッセージで選択肢が表示されたら、F8を押します。

しばらくすると、メニューにブートデバイスの選択肢が表示されます(次の例を参照)。

| Please select boot device: |                                                          |  |
|----------------------------|----------------------------------------------------------|--|
| USB:ExtP                   | ort0:TSSTcorp CD/DVDW                                    |  |
| USB:Port                   | L:AMI Virtual CDROM                                      |  |
| USB:Port<br>PXE:IBA        | ):AMI Virtual Floppy<br>GE Slot 1F00 v1324               |  |
|                            | ↑ and ↓ to move selection<br>ENTER to select boot device |  |
|                            | ESC to boot using defaults                               |  |

リストからブートデバイスを選択します。
 .iso イメージを使用する場合は、物理 CD/DVD または仮想 CD/DVD からブートできます。

制御がメディア上の OS インストールプログラムに移ります。

- **5** ブートプロンプトで、Enter を押します。
- 6 プロンプトに従ってソフトウェアをインストールします。

Oracle VM Server と Oracle VM Agent ソフトウェアがインストールされます。

詳細については、次にある Oracle VM Server のインストールドキュメントを参照して ください:

http://download.oracle.com/docs/cd/E20065\_01/index.htm

7 Oracle VM のインストールを完了させます。31 ページの「Oracle VM インストールの 完了」を参照してください。

- 次の手順 必要に応じて、Oracle VM Manager をインストールします。次を参照してください http://download.oracle.com/docs/cd/E20065 01/index.htm
  - 31ページの「Oracle VM インストールの完了」

## **PXE Server**を使用した **Oracle VM Server** のインス トール

このセクションでは、PXEネットワーク環境から Oracle VM サーバーをインストール する方法について説明します。このセクションでは、次のトピックについて説明し ます:

- 28ページの「PXE サーバーのインストール要件」
- 29ページの「PXE Server を使用して Oracle VM Server をインストールする」

### PXE サーバーのインストール要件

この手順では、次のいずれかのソースからインストールメディアをブートすること を前提にしています:

- Oracle VM ソフトウェア CD または DVD セット (最小バージョン 3.0) 内蔵または外付け CD/DVD
- Oracle VM ソフトウェア CD または DVD セット(最小バージョン 3.0).iso DVD イ メージまたは KickStart イメージ(ネットワークリポジトリ)

Oracle VM PXE インストールを実行するには、次の要件を満たしている必要があります:

注-KickStart は自動インストールツールです。システム管理者はこのツールを利用して、通常は一般的な Oracle VM のインストール中に入力される、インストールと構成のパラメータの一部またはすべての設定値を含めた、単一のイメージを作成できます。通常、KickStart イメージは1つのネットワークサーバー上に配置され、インストール時に複数のシステムによって読み込まれます。

- KickStart イメージを使用してインストールを行う場合、次の操作が必要です:
  - KickStart ファイルを作成します。
  - KickStart ファイルを含むブートメディアを作成するか、ネットワーク上で KickStart ファイルを公開します。
- PXEを使用してネットワーク経由でインストールメディアをブートするには、次の操作が必要です:
  - インストールツリーをエクスポートするようにネットワーク (NFS、FTP、HTTP)サーバーを構成します。
  - PXEのブートに必要なファイルをTFTPサーバー上に構成します。

- PXE 構成からブートするように、サーバーの MAC ネットワークポートアドレスを構成します。
- DHCP(動的ホスト構成プロトコル)を構成します。
- ▼ PXE Server を使用して Oracle VM Server をインス トールする
- 1 PXEネットワーク環境が正しく設定されており、Oracle VMのインストールメディア をPXE ブートで使用できることを確認します。
- **2** サーバーをリセットします。例:
  - Oracle ILOM Web インタフェースで、「Host Management」>「Power Control」を クリックし、次に「Action」リストから「Reset」を選択します。
  - Oracle ローカルサーバーで、サーバーのフロントパネルにある電源ボタンを約1
     秒押してサーバーの電源を切り、電源ボタンをもう一度押してサーバーの電源を入れます。
  - サーバー SPの Oracle ILOM CLIで「reset /System」と入力します。BIOS 画面が表示されます。

注-次のイベントがすぐに発生するため、次の手順では集中する必要がありま す。画面に表示される時間が短いため、メッセージを注視してください。スク ロールバーが表示されないように画面のサイズを拡大してもかまいません。

- 3 BIOS 画面で、F8 キーを押して、一時ブートデバイスを指定します。 「Please Select Boot Device」メニューが表示され、使用可能なブートデバイスが一覧 表示されます。
- 4 「Boot Device」メニューで、PXEネットワークインストールサーバーと通信するよう に構成されたネットワークポートを選択します。 ネットワークブートローダーが読み込まれ、ブートプロンプトが表示されて、イン ストール元のPXEサーバーを選択できるようになります。数秒後、インストール カーネルの読み込みが開始されます。
- **5** プロンプトに従ってソフトウェアをインストールします。

Oracle VM Server がインストールされます。

詳細については、次にある Oracle VM Server のインストールドキュメントを参照して ください:

http://download.oracle.com/docs/cd/E20065\_01/index.htm

- 6 Oracle VM のドライバを更新します。32ページの「すべての Oracle VM ドライバをインストールする」を参照してください。
- 次の手順 必要に応じて、Oracle VM Manager をインストールします。次を参照してください http://download.oracle.com/docs/cd/E20065\_01/index.htm
  - 31ページの「Oracle VM インストールの完了」

## OracleVMインストールの完了

次の各トピックでは、Oracle VM ソフトウェアのインストールを完了させる方法について説明します:

| タスク                                | リンク                                       |
|------------------------------------|-------------------------------------------|
| サーバーシステムツールをインストールしま<br>す。         | 31ページの「サーバーシステムツールにアクセ<br>スする」            |
| すべてのドライバを手動で更新します。                 | 32 ページの「すべての Oracle VM ドライバをイ<br>ンストールする」 |
| 特定のドライバを手動で更新します。                  | 33 ページの「個々の Oracle VM ドライバをイン<br>ストールする」  |
| Oracle VM リソースの作成と管理について説明<br>します。 | 34 ページの「Oracle VM リソースの作成と管<br>理」         |

## ▼ サーバーシステムツールにアクセスする

Oracle System Assistant USB デバイスまたは Oracle サポートサイトからサーバーシステムツール (追加ソフトウェア) にアクセスするには、次の手順を使用します。

- 始める前に Oracle System Assistant がシステム上にインストールされている場合は、Oracle System Assistant の「Get Updates」タスクを実行して最新のツールが使用可能になっていることを確認します。
  - 1 次のいずれかを実行します:
    - 使用しているシステムに Oracle System Assistant がインストールされている場合 は、サーバー上の Oracle System Assistant USB デバイスに移動します。
       USB デバイスの名前は ORACLE\_SSM です。

- システムに Oracle System Assistant がインストールされていない場合は、次の手順 を実行します:
  - a. サーバーシステムの最新のツールおよびドライバを My Oracle Support サイトか らサーバーにダウンロードまたはコピーします。 システムのツールとドライバにアクセスする方法の詳細は、35ページ の「サーバーファームウェアとソフトウェアの入手」を参照してください。
  - b. パッケージを解凍してファイルを展開します。
- 次のディレクトリに移動します: OracleVM/version/Tools/hmp-tools ここで、versionは、インストールされている Oracle VM のバージョンです。
- 3 Hardware Management Pack をインストールするには、次にある Oracle Hardware Management Packのドキュメントを参照してください。

http://www.oracle.com/pls/topic/lookup?ctx=ohmp

- 次の手順 34ページの「Oracle VM リソースの作成と管理」
  - ▼ すべての Oracle VM ドライバをインストールする

Oracle VM のインストールに Oracle System Assistant を使用しなかった場合 に、サーバーシステムのすべてのドライバを更新するには、次の手順を使用しま す。特定のドライバをインストールする方法については、33ページの「個々の Oracle VM ドライバをインストールする」を参照してください。

- 1 次のいずれかを実行します:
  - システムに Oracle System Assistant がインストールされている場合は、Oracle System Assistant USB デバイスに移動します。
     USB デバイスの名前は ORACLE SSM です。
  - システムに Oracle System Assistant がインストールされていない場合は、次の手順 を実行します:
    - a. サーバーシステムの最新のツールおよびドライバを My Oracle Support サイトか らサーバーにダウンロードまたはコピーします。 システムのツールとドライバにアクセスする方法の詳細は、35ページ の「サーバーファームウェアとソフトウェアの入手」を参照してください。
    - b. パッケージを解凍してファイルを展開します。

2 OVM Install Pack ディレクトリに移動します: OracleVM/version/InstallPack

ここで、versionは、インストールされている Oracle VM のバージョンです。

- 3 インストールパックアプリケーション InstallPack.py を実行します。
- 4 ドライバのインストールが終了するまで、インストールパックアプリケーションを 続行します。
- 5 サーバーを再起動します。
- 次の手順 34ページの「Oracle VM リソースの作成と管理」

## ▼ 個々の Oracle VM ドライバをインストールする

Sun Blade 6000 Virtualized 40 GbE Network Express Module または Sun Blade 6000 Virtualized Multi-Fabric 10GbE M2 Network Express Module がシャーシに取り付けられて いる場合で、どちらか一方の NEM のドライバをインストールしたいとき に、サーバーシステムドライバを更新するには、次の手順を実行します。

Oracle VM のすべてのドライバをインストールする場合は、32ページの「すべての Oracle VM ドライバをインストールする」を参照してください。

- 1 次のいずれかを実行します:
  - システムに Oracle System Assistant がインストールされている場合は、Oracle System Assistant USB デバイスに移動します。
     USB デバイスの名前は ORACLE\_SSM です。
  - システムに Oracle System Assistant がインストールされていない場合は、次の手順 を実行します:
    - a. サーバーシステムの最新のツールおよびドライバを My Oracle Support サイトか らサーバーにダウンロードまたはコピーします。 システムのツールとドライバにアクセスする方法の詳細は、35ページ の「サーバーファームウェアとソフトウェアの入手」を参照してください。

b. パッケージを解凍してファイルを展開します。

2 OVM Install Pack ディレクトリに移動します:

OracleVM/version/Drivers

ここで、versionは、インストールされている Oracle VM のバージョンです。

**3** インストールするドライバに対応するディレクトリにアクセスします:

NEM-SOL: Sun Blade 6000 Virtualized 40 GbE Network Express Module ドライバの場合

hxge: Sun Blade 6000 Virtualized Multi-Fabric 10GbE M2 Network Express Module ドライバの場合

各ディレクトリにはドライバのインストール手順が含まれています。

- **4** ドライバをインストールします。
- 5 サーバーを再起動します。
- 次の手順 34ページの「Oracle VM リソースの作成と管理」

## **Oracle VM** リソースの作成と管理

Oracle VM Server (と Oracle VM Agent) および Oracle VM Manager をインストールした ら、仮想リソースを作成および管理できます。

- 共有ストレージリポジトリを作成します。耐障害性のために、このストレージを 使用している複数の仮想マシンをクラスタ構成で設定できます。共有ストレージ のオプションを次に示します:
  - インターネット SCSI (Internet SCSI、iSCSI) ネットワークプロトコルを使用する Oracle クラスタファイルシステム (Oracle Cluster File System、OCFS2)
  - ストレージエリアネットワーク (Storage Area Network、SAN)を使用する OCFS2
  - ネットワークファイルシステム (Network File System、NFS)
  - マルチパスフェイルオーバーを備えたパーティション
- 仮想マシンのサーバープールを作成します。
- そのサーバープールに仮想マシンを作成します。

詳細については、次にある Oracle VM のインストールドキュメントを参照してくださ い:

http://download.oracle.com/docs/cd/E20065\_01/index.htm

#### 関連情報

- Oracle VMのドキュメントについては、次を参照してください: http://download.oracle.com/docs/cd/E20065 01/index.htm
- 21ページの「Oracle VM Server のインストール」

## サーバーファームウェアとソフトウェア の入手

このセクションでは、サーバーのファームウェアとソフトウェアにアクセスするた めのオプションについて説明します。

| 説明                                                                                                    | リンク                                   |
|----------------------------------------------------------------------------------------------------|---------------------------------------|
| ファームウェアとソフトウェアのアップデート<br>について説明します。                                                                   | 35 ページの「ファームウェアとソフトウェアの<br>アップデート」    |
| ファームウェアとソフトウェアを入手するため<br>のオプションについて学習します。                                                             | 36 ページの「ファームウェアおよびソフト<br>ウェア入手のオプション」 |
| 入手可能なファームウェアとソフトウェアの<br>パッケージを示します。                                                                   | 36 ページの「入手可能なソフトウェアリリース<br>パッケージ」     |
| Oracle System Assistant、My Oracle Support、また<br>は物理メディアのリクエストに<br>よって、ファームウェアとソフトウェアの<br>パッケージを入手します。 | 38 ページの「ファームウェアとソフトウェアの<br>入手」        |
| ファームウェアとソフトウェアのアップデート<br>をインストールします。                                                                  | 42ページの「アップデートのインストール」                 |

## ファームウェアとソフトウェアのアップデート

サーバー用のハードウェアドライバやツールなどのファームウェアおよびソフト ウェアは、定期的に更新されます。アップデートはソフトウェアリリースとして公 開されます。ソフトウェアリリースは、サーバーで使用できるすべてのファーム ウェア、ハードウェアドライバ、およびユーティリティーを含む、ダウンロード (パッチ)のセットです。これらはすべてまとめてテストされています。ダウン ロードに含まれている Read Me ドキュメントに、前回のソフトウェアリリースから 変更された点と変更されていない点が説明されています。

サーバーのファームウェアとソフトウェアは、ソフトウェアリリースが入手可能に なりしだい、更新してください。ソフトウェアリリースには、多くの場合はバグの 修正が含まれていて、更新によってサーバーモジュールソフトウェアは、最新の シャーシファームウェアおよびその他のシャーシコンポーネントのファームウェア やソフトウェアとの互換性を確保できます。 ダウンロードパッケージ内の Read Me ファイルおよび『Sun Blade X3-2B (旧 Sun Blade X6270 M3) プロダクトノート』には、ダウンロードパッケージ内の更新済みのファイル、および現在のリリースで修正されているバグに関する情報が記載されています。さらに、プロダクトノートには、最新のシャーシのファームウェアでサポートされているサーバーモジュールソフトウェアのバージョンに関する情報も記載されています。

## ファームウェアおよびソフトウェア入手のオプション

次のオプションのいずれかを使用して、サーバーの最新ファームウェアおよびソフ トウェアセットを入手します:

 Oracle System Assistant – Oracle System Assistant は、出荷時にインストールされる Oracle サーバー用の新しいオプションであり、サーバーのファームウェアおよび ソフトウェアを簡単にダウンロードおよびインストールできるように支援しま す。

Oracle System Assistant の使用方法の詳細は、『Sun Blade X3-2B (旧 Sun Blade X6270 M3)管理ガイド』の「Oracle ILOM Web インタフェースからの Oracle System Assistant へのアクセス」を参照してください。

 My Oracle Support - システムのすべてのファームウェアとソフトウェアは、My Oracle Support (http://support.oracle.com)から入手できます。

My Oracle Support で入手できるものの詳細は、36ページの「入手可能なソフトウェアリリースパッケージ」を参照してください。

My Oracle Support からソフトウェアリリースをダウンロードする方法は、38 ページの「My Oracle Support を使用してファームウェアとソフトウェアをダウン ロードする」を参照してください。

 物理メディアのリクエスト (PMR) – My Oracle Support から入手できるダウン ロード (パッチ) が含まれている DVD をリクエストできます。
 詳細は、40ページの「物理メディアのリクエスト (オンライン)」を参照してください。

## 入手可能なソフトウェアリリースパッケージ

My Oracle Support では、ダウンロードは製品ファミリ、製品、およびバージョン別に グループ分けされています。バージョンには1つ以上のダウンロード(パッチ)が含 まれます。

サーバーとブレードの場合、パターンは似ています。製品種別はサーバーで す。サーバーごとにリリースセットが含まれます。これらのリリースは本当のソフ トウェア製品のリリースではなく、サーバー用のアップデートのリリースです。こ れらのアップデートはソフトウェアリリースと呼ばれ、まとめてテスト済みの複数 のダウンロードで構成されます。各ダウンロードには、ファームウェア、ドライ バ、またはユーティリティーが含まれます。

My Oracle Support には、次の表に示したとおりの、このサーバーファミリ向けのダウ ンロードタイプのセットが含まれます。これらは物理メディアのリクエスト (PMR) によってリクエストすることもできます。Oracle System Assistant を使用しても、同じ ファームウェアおよびソフトウェアをダウンロードできます。

| パッケージ名                                                       | 説明                                                                                                    | このパッケージをダウンロード<br>するタイミング                                     |
|--------------------------------------------------------------|----------------------------------------------------------------------------------------------------|---------------------------------------------------------------|
| X3-2B SW version – Firmware Pack                             | Oracle ILOM、BIOS、および<br>オプションカードファーム<br>ウェアを含む、すべてのシ<br>ステムファームウェア。                                                                            | 最新のファームウェアが必<br>要なとき。                                         |
| X3-2B SW <i>version</i> – OS Pack                            | OS パックは、サポートされ<br>ているオペレーティングシ<br>ステムのバージョンごとに<br>入手できます。各OS<br>パックには、該当の<br>バージョンのOS用のすべ<br>てのツール、ドライバ、お<br>よびユーティリティーの<br>パッケージが含まれていま<br>す。 | OS 固有のドライ<br>バ、ツール、または<br>ユーティリティーをアップ<br>デートする必要があると<br>き。   |
|                                                              | ソフトウェアには、Oracle<br>Hardware Management Pack<br>および LSI MegaRAID ソフト<br>ウェアが含まれます。                                                              |                                                               |
| X3-2B SW <i>version</i> – All packs                          | Firmware Pack、すべての OS<br>Pack、およびすべてのド<br>キュメントを含みます。                                                                                          | システムファームウェアと<br>OS 固有ソフトウェアの組<br>み合わせをアップデートす                 |
|                                                              | このパックに SunVTS また<br>は Oracle System Assistant の<br>イメージは含まれません。                                                                                | る必要があるとき。                                                     |
| X3-2B SW version – Diagnostics                               | SunVTS 診断イメージ。                                                                                                    | SunVTS 診断イメージが必<br>要なとき。                                      |
| X3-2B SW <i>version</i> – Oracle System Assistant<br>Updater | Oracle System Assistant<br>アップデータおよび ISO<br>アップデートイメージ。                                                                                        | Oracle System Assistant を手<br>動で復旧またはアップ<br>デートする必要があると<br>き。 |

各ダウンロードは zip ファイルで、Read Me と、ファームウェアまたはソフトウェアのファイルを含むサブディレクトリのセットが含まれています。Read Me ファイルに

は、前回のソフトウェアリリース以降に変更されたコンポーネントと、修正済みの バグの詳細が記載されています。これらのダウンロードのディレクトリ構造の詳細 は、『Sun Blade X3-2B (旧 Sun Blade X6270 M3)管理ガイド』を参照してください。

## ファームウェアとソフトウェアの入手

このセクションでは、ソフトウェアリリースファイルをダウンロードまたはリクエストする方法について説明します。

注-Oracle System Assistant を使用して、最新のソフトウェアリリースを簡単にダウン ロードして使用することもできます。詳細は、『Sun Blade X3-2B(旧 Sun Blade X6270 M3)管理ガイド』を参照してください。

アップデートされたファームウェアとソフトウェアには、ほかにも2つの入手方法 があります。

- 38ページの「My Oracle Support を使用してファームウェアとソフトウェアをダウンロードする」
- 39ページの「物理メディアをリクエストする」
- ▼ My Oracle Support を使用してファームウェアとソ フトウェアをダウンロードする
- 1 http://support.oracle.com にアクセスします
- 2 My Oracle Support にサインインします。
- 3 ページ上部にある「パッチと更新版」タブをクリックします。「パッチと更新版」画面が表示されます。
- 4 「検索」画面で、「製品またはファミリ(拡張検索)」をクリックします。 画面に検索フィールドが表示されます。
- 5 「製品」フィールドで、ドロップダウンリストから製品を選択します。 あるいは、製品名(たとえば、Sun Blade X3-2B)の全体または一部を、一致するものが 表示されるまで入力します。

- 「リリース」フィールドで、ドロップダウンリストからソフトウェアリリースを選択します。
   入手可能なすべてのソフトウェアリリースを表示するには、フォルダを展開します。
- 7 「検索」をクリックします。
   ソフトウェアリリースは、ダウンロード(パッチ)のセットで構成されます。
   入手可能なダウンロードの説明については、36ページの「入手可能なソフトウェアリリースパッケージ」を参照してください。
- 8 パッチを選択するには、パッチ名の横にあるチェックボックスをクリックします(複数のパッチを選択できます)。 アクションパネルがポップアップ表示されます。このパネルには複数のアクションのオプションが表示されます。
- 9 アップデートをダウンロードするには、ポップアップパネルの「ダウンロード」を クリックします。
   自動的にダウンロードが開始されます。

### 物理メディアをリクエストする

手続き上、Oracle Web サイトからダウンロードできない場合は、物理メディアのリクエスト (PMR) によって最新のソフトウェアリリースを入手できます。

次の表で、物理メディアのリクエストを行うための大まかなタスクについて説明 し、詳細情報のリンクを示します。

| 説明                         | リンク                        |
|----------------------------|----------------------------|
| リクエストを行うために必要な情報を収集しま      | 39 ページの「物理メディアのリクエスト用の情    |
| す。                         | 報を収集する」                    |
| オンラインで、または Oracle サポートに電話す | 40 ページの「物理メディアのリクエスト (オン   |
| ることで、物理メディアをリクエストします。      | ライン)」                      |
|                            | 41 ページの「物理メディアのリクエスト (電話)」 |

### 物理メディアのリクエスト用の情報を収集する

物理メディアのリクエスト (PMR) を行うには、サーバーの保証またはサポート契約 が必要です。

PMRを実行する前に、次の情報を収集します:

- 製品名、ソフトウェアリリースのバージョン、および必要なパッチを把握します。最新のソフトウェアリリースと、リクエストするダウンロードパッケージ(パッチ)の名前がわかっていると、より簡単にリクエストを行うことができます。
  - My Oracle Support にアクセスできる場合 38 ページの「My Oracle Support を使用してファームウェアとソフトウェアをダウンロードする」の手順に従って、最新のソフトウェアリリースを確認し、入手可能なダウンロード(パッチ)を表示します。パッチのリストを表示したあとに、ダウンロード手順を続けない場合は、「パッチ検索結果」ページから移動できます。
  - My Oracle Support にアクセスできない場合 36 ページの「入手可能なソフト ウェアリリースパッケージ」にある情報を使って、目的のパッケージを判断し てから、最新のソフトウェアリリース用のこれらのパッケージをリクエストし てください。
- 送付先情報を用意します。リクエストのためには、連絡先、電話番号、電子 メールアドレス、会社名、および送付先住所を提供する必要があります。

### ▼ 物理メディアのリクエスト(オンライン)

- 始める前に リクエストを行う前に、39ページの「物理メディアのリクエスト用の情報を収集する」に記載されている情報を収集します。
  - **1** http://support.oracle.comにアクセスして、サインインします。
  - 2 ページの右上隅にある「問合せ先」リンクをクリックします。
  - **3** 「リクエストの説明」セクションで、次を入力します:
    - a. 「リクエスト・カテゴリ」ドロップダウンリストから、次を選択します: 物理メディアのリクエスト(レガシーOracle 製品、Primavera、BEA、Sun 製品)
    - b. 「リクエスト・サマリー」フィールドに、次を入力します: Sun Blade Sun Blade X3-2B の最新ソフトウェアリリースの PMR
  - 4 「リクエスト詳細」セクションで、次の表に示されている質問に回答します:

| 質問                             | 回答     |
|--------------------------------|--------|
| 物理ソフトウェアメディアの送付リクエストで<br>すか?   | はい     |
| どの製品ラインに関係するメディアのリクエス<br>トですか? | Sun 製品 |

| 質問                                                             | 回答                                                                                     |
|----------------------------------------------------------------|----------------------------------------------------------------------------------------|
| パッチのダウンロードに必要なパスワードの確<br>認ですか?                                 | いいえ                                                                                    |
| CD/DVD でのパッチのリクエストですか?                                         | はい                                                                                     |
| パッチを CD や DVD でリクエストする場<br>合、パッチの番号、OS とプラットフォームをお<br>知らせください。 | 該当するソフトウェアリリースのダウンロード<br>ごとに、パッチ番号を入力します。                                              |
| リクエストする製品名とバージョンをお知らせ                                          | 製品名: Sun Blade X3-2B                                                                   |
| ください。                                                          | バージョン:最新のソフトウェアリリース番号。                                                                 |
| リクエストするメディアの OS とプラット<br>フォームをお知らせください。                        | OS 固有のダウンロードをリクエストする場合<br>は、ここで OS を指定します。システム<br>ファームウェアのみをリクエストする場合<br>は、「一般」と入力します。 |
| この送付に言語は必要ですか?                                                 | いいえ                                                                                    |

- 5 送付先の担当者、電話番号、電子メールアドレス、会社名、および送付先住所の情報を入力します。
- **6** 「次へ」をクリックします。
- 7 「関連ファイル」の下に Knowledge Article 1361144.1 と入力します
- 8 「送信」をクリックします。

## ▼ 物理メディアのリクエスト(電話)

始める前に リクエストを行う前に、39ページの「物理メディアのリクエスト用の情報を収集する」に記載されている情報を収集します。

1 Oracle Global Customer Support Contacts Directory にある適切な番号を使用して、Oracle サポートに電話します:

http://www.oracle.com/us/support/contact-068555.html

- Sun Blade X3-2Bの物理メディアのリクエスト (PMR) を行いたい旨を Oracle サポートに 伝えます。
  - My Oracle Support から特定のソフトウェアリリースおよびパッチ番号の情報にア クセスできる場合は、この情報をサポート担当者に伝えます。

 ソフトウェアリリース情報にアクセスできない場合は、Sun Blade X3-2Bの最新の ソフトウェアリリースをリクエストしてください。

## アップデートのインストール

以降のトピックでは、ファームウェアとソフトウェアのアップデートのインス トールに関する情報を提供します:

- 42ページの「ファームウェアをインストールする」
- 43ページの「ハードウェアドライバとOSツールのインストール」

### ファームウェアをインストールする

更新されたファームウェアは、次のいずれかを使用してインストールできます:

 Oracle Enterprise Manager Ops Center – Ops Center Enterprise Controller では、Oracle から自動的に最新のファームウェアをダウンロードするか、Enterprise Controller 内にファームウェアを手動でロードできます。どちらの場合も、Ops Center が1 つ以上のサーバー、ブレード、またはブレードシャーシ上にファームウェアをイ ンストールできます。

詳細については、次にアクセスしてください:

http://www.oracle.com/us/products/enterprise-manager/opscenter/index.html

 Oracle System Assistant – Oracle System Assistant では、Oracle の最新のファーム ウェアをダウンロードしてインストールできます。

詳細は、『Sun Blade X3-2B (旧 Sun Blade X6270 M3)管理ガイド』の「サーバー構成のための Oracle System Assistant の使用」を参照してください。

- Oracle Hardware Management Pack Oracle Hardware Management Pack 内の fwupdate CLI ツールを使用して、システム内のファームウェアを更新できます。
   詳細については、次にアクセスしてください: http://www.oracle.com/pls/topic/ lookup?ctx=ohmp。
- Oracle ILOM Oracle ILOM および BIOS ファームウェアは、Oracle ILOM Web イン タフェースおよび Oracle ILOM CLI を使用して更新できる唯一のファームウェア です。

詳細については、次にアクセスしてください:http://www.oracle.com/pls/topic/ lookup?ctx=ilom31。

## ハードウェアドライバと**OS**ツールのインス トール

更新されたハードウェアドライバとオペレーティングシステム (OS) 関連のツール (Oracle Hardware Management Pack など) は、次のいずれかを使用してインストールで きます:

Oracle Enterprise Manager Ops Center – 詳細については、次にアクセスしてください:

http://www.oracle.com/us/products/enterprise-manager/opscenter/index.html

- Oracle System Assistant 詳細は、『Sun Blade X3-2B (旧 Sun Blade X6270 M3)管理ガ イド』の「Oracle System Assistant によるサーバーの設定」を参照してください。
- JumpStart、Kickstart、またはサードパーティー製ツールなどのその他の配備メカ ニズム。

詳細は、使用している OS のドキュメントを参照してください。

#### В

BIOS, ブートモード、設定 (Oracle VM), 19-20

#### 0

Oracle System Assistant, 概要 (Oracle VM), 14 Oracle VM PXE サーバーを使用したインストール, 28 インストール, 12, 21-30 インストールオプション, 13 インストールタスク表, 11 ソフトウェアのバージョンとアップデート, 12 ドライバのインストール, 32-33, 33-34 メディアのインストール, 25-28 メディアのダウンロード, 17-18, 18-19 リソースの作成と管理, 34 OS インストール支援, Oracle VM, 21-25 OS のインストール, Oracle VM, 9 OS の手動インストール, Oracle VM, 25-28

#### Ρ

Preboot Execution Environment (PXE) Oracle VM のインストール, 28 設定 (Oracle VM), 18–19

### U

Unified Extensible Firmware Interface (UEFI),「BIOS を参照」を参照

#### さ

サポートされている オペレーティングシステム Oracle VM, 12

そ ソフトウェア,インストール (Oracle VM), 31-32

#### た ダウンロード Oracle VM, 17-18, 18-19

つ ツールとドライバ インストール Oracle VM, 31-34

と ドライバ 個別インストール Oracle VM, 33-34 すべてインストール Oracle VM, 32-33 は ハードウェアとソフトウェア 情報 Oracle VM, 12

ふ プロダクトノートドキュメント, Oracle VM, 12

**リ** リモートインストール, 設定 (Oracle VM), 18-19

ろ ローカルインストール,設定(Oracle VM), 17-18